## HƯỚNG DẪN SỬ DỤNG GOOGLE FORM THU THẬP THÔNG TIN

**Google Form (Biểu mẫu)** là một công cụ của Google, cho phép chúng ta tạo một bảng khảo sát để thu thập thông tin từ người sử dụng internet mà không cần mất nhiều thời gian để đi thực tế bên ngoài. Để sử dụng google form, người sử dụng cần có một tài khoản gmail.

#### 1.Đăng nhập: Có 2 cách đăng nhập

#### Cách 1: Đăng nhập vào Google Form

Địa chỉ đăng nhập: forms.google.com

Tiến hành đăng nhập bằng tài khoản email và mật khẩu gmail

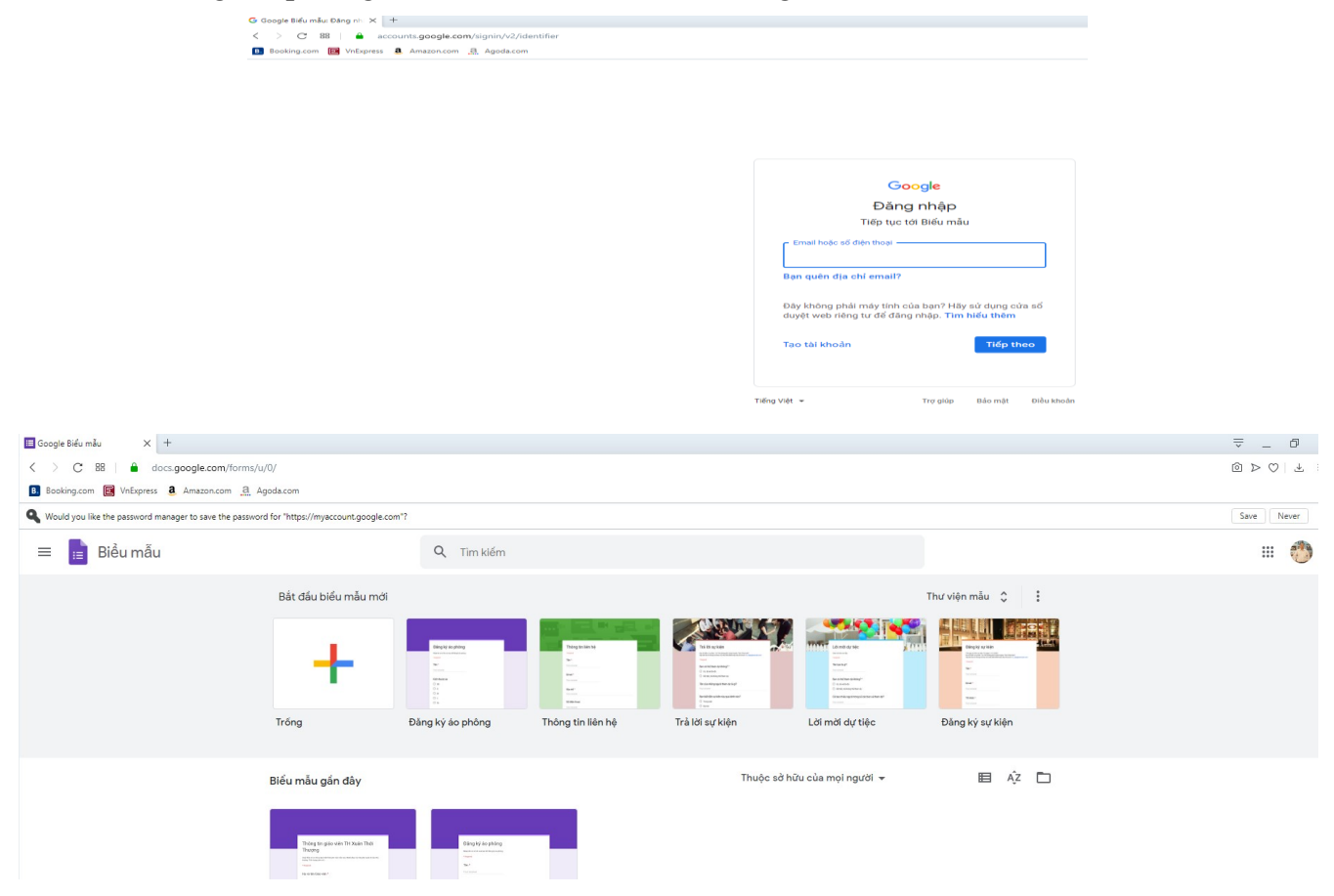

Cách 2: Đăng nhập vào Gmail

Địa chỉ đăng nhập: mail.google.com

Tiến hành đăng nhập bằng tài khoản email và mật khẩu gmail

Sau khi đăng nhập gmail xong, tiếp tục đi đến Biểu mẫu (Google Form) như sau:

Nháy chuột vào hình **"Các ứng dụng của Google"** và tìm đến biểu tượng Biểu mẫu hoặc chọn vào Form.

| Ŧ                           |                |                                      |                |                          |               | Ċ        | D ::: G          | Suite T   |
|-----------------------------|----------------|--------------------------------------|----------------|--------------------------|---------------|----------|------------------|-----------|
|                             |                |                                      |                |                          | 1-50 tr       | Các ứ    | rng dụng của Goo | ogle      |
| Quảng cáo                   | 0              | Nội dung cập nhật                    |                | Diễn đàn                 |               |          |                  | <u>.</u>  |
| '17 của Sở GDĐT - Kính gi   | ửi Quý thầy cô | ò Hiệu trưởng, Phòng GDĐT (          | gửi quý thầy   | cô tất cả các văn bản li | ên quan đến   | Tin tức  | Google Ads       | Ánh       |
| của BCH Đảng bộ, BTV Đ      | U và TTĐU - Đ  | àng ủy xã Xuân Thới Thượn            | g Số 111, Ph   | an Văn Hớn, Ấp 4, xã Xi  | uân Thới Thu  |          | -                |           |
| TW - Đảng ủy xã Xuân Th     | ới Thượng Số   | 111, Phan Văn Hớn, Ấp 4, xâ          | í Xuân Thới T  | Thượng, huyện Hóc Mô     | n Email: danı | GX       | ب× ا             | 9         |
| ÐÁNH GIÁ NGOÀI NĂM          | HỌC 2019-20:   | 20 - XIN QUÝ LÃNH ĐẠO VU             | I LÒNG XEM     | FILE ÐÍNH KÈM. TRÂN      | TRỌNG CẢN     | Dịch     | Vault            | Hangouts  |
| g dân công tác kiểm tra, g  | giám sát công  | g tác nhân sự UBKT - Đảng ủ          | y xã Xuân T∤   | nới Thượng Số 111, Pha   | n Văn Hớn, 🤅  |          | $\mathbf{Q}$     | Q         |
| AN THÁNG 3 - KÍNH GỬI "     | THẦY CÔ! Hội   | đồng Đội huyện Hóc Môn. <del>I</del> | Dịa chỉ: số 16 | 5, đường Đỗ Văn Dậy, ấ   | o Tân Thới 1, | Biếu mâu | Keep             | Cloud Sea |
| riển kinh tế - xã hội năm 2 | 2019 - Đảng ủy | y xã Xuân Thới Thượng Số 1           | 11, Phan Văr   | n Hớn, Ấp 4, xã Xuân Th  | ới Thượng, h  |          | _                | _         |
| viên lớp 1 theo chương t    | rình GDPT 20   | 18                                   |                |                          |               |          | G                |           |
| 2018 - Kính gửi quý thầy    | cô Hiêu trưởn  | g. PGDÐT gửi danh sách giá           | o viên lớp 1   | dav nhiều môn được ph    | ân chia thàr  | Earth    | Bộ sưu tập       | YouTube   |

## Khi vào phần mềm Google Form sẽ có hình như sau

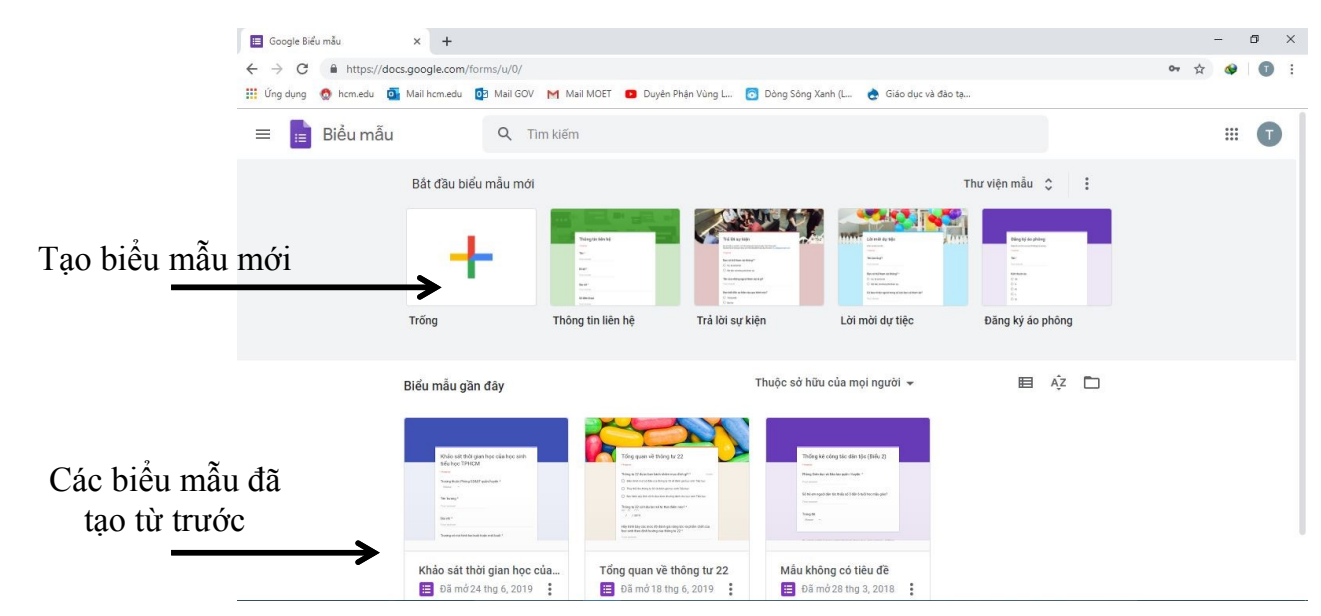

#### 2. Tạo một biểu mẫu mới:

Nhấp chọn nút tạo biểu mẫu mới

| Bắt đầu biểu mẫu mới                                                          |                                                                                                    |
|-------------------------------------------------------------------------------|----------------------------------------------------------------------------------------------------|
| CÂU HỔI CÂU TRẢ LỜI                                                           |                                                                                                    |
| Mẫu không có tiêu đề<br><sup>Mã tả biểu mẫu</sup><br>Câu hỏi không có tiêu đề | Thêm một câu hỏi<br>Nhập câu hỏi từ mẫu khác có sẵn<br>Thêm tiêu đề và mô tả<br>Thêm hình ảnh<br>Thêm video clip |
| O Tùy chọn 1                                                                  | Thêm một phần                                                                                                    |

Tiến hành nhập tiêu đề cho biểu mẫu (Ví dụ: Khảo sát phụ huynh về việc đeo khẩu trang)

📋 🛛 Khối lớp Một - Khảo sát phụ huynh về việc cho học sinh đeo khẩ 🗀 🛛 🛱

| Câu hỏi Câu trả lời 105                                                                                                    |                                                             |
|----------------------------------------------------------------------------------------------------|-------------------------------------------------------------|
| Khối lớp Một - Khảo sát phụ huynh về việc cho học sinh đeo khẩu trang trong trường học nhằm phòng, chống dịch bệnh viêm đường hô hấp cấp Covid-19         Lưu ý: Đây là đường link dành cho phụ huynh học sinh Khối lớp 1. Đọc kỹ câu hỏi trước khi trả lời, tránh trả lời nhiều lần. Hoàn thành báo cáo trên đường link trước 10g00 ngày 05/3/2020 để trường TH Xuân Thói Thượng tổng hợp báo về Phòng GD-DT huyện Hóc Môn.         Họ và tên phụ huynh học sinh Khối lớp Một: *         Văn bản câu trả lời ngắn | <ul><li>€</li><li>1</li><li>1</li><li>1</li><li>1</li></ul> |
| Họ và tên học sinh Khối lớp Một: *<br>Văn bản câu trả lời ngắn                                                                                                    |                                                             |

## 3. Tạo câu hỏi khảo sát cho biểu mẫu

Nhấp chọn nút lệnh dấu (+) để tạo thêm một câu hỏi mới, sau đó nhập câu hỏi

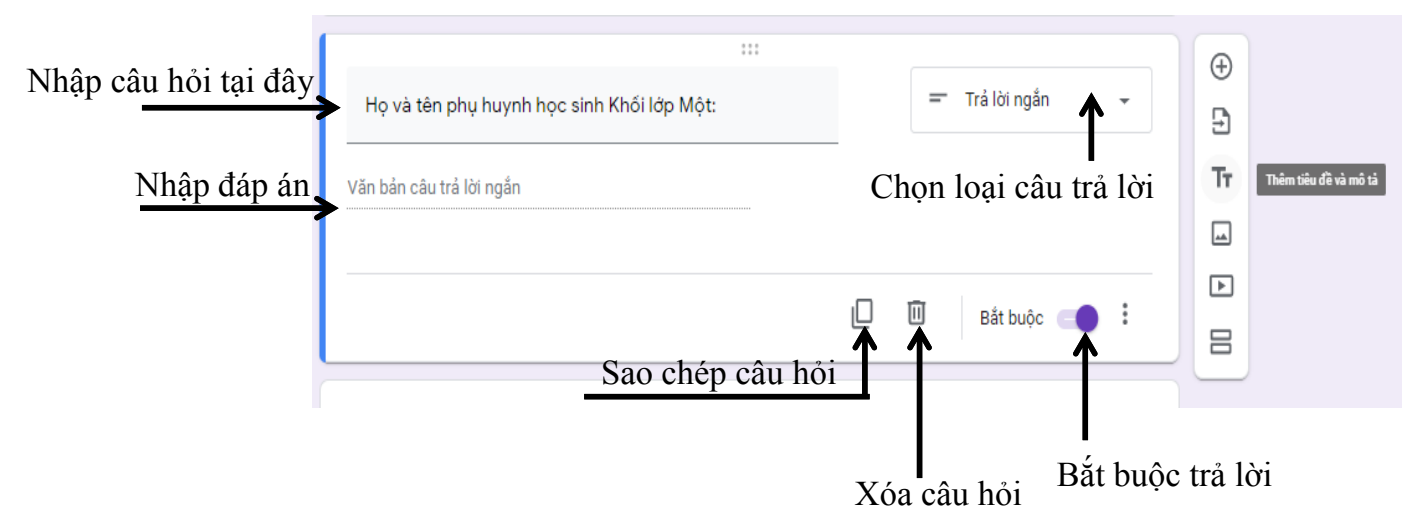

#### 4. Các loại hình câu trả lời

|                                 | 4.1. Câu hỏi có trá lời ngăn:                                                                                                    |
|---------------------------------|----------------------------------------------------------------------------------------------------|
| ≕ Trả lời ngắn<br><u>≕</u> Đoạn | Người trả lời chỉ nhập một câu trả lời ngắn (Ví dụ như họ tên, đơn vị,) – Có thể quy định số ký tự cần nhập (Tối đa, tối thiểu), loại dữ liệu (chỉ nhập số, văn bản) |
| Trắc nghiệm                     | 4.2. Đoạn:                                                                                                    |
| Hộp kiểm                        | Người trả lời cần nhập một đoạn trả lời tùy theo quy định – Có thể quy định số ký tự cần nhập (Tối đa, tối thiểu), loại dữ liệu (chỉ nhập số, văn bản)               |
| Went tha xuong                  | 4.3. Trắc nghiệm:                                                                                                    |
| 🚯 Tải tệp lên                   | Người trả lời được chọn trong các đáp án - Có thể đảo thứ tự đáp án hoặc tùy theo đáp án mà di chuyển đến một phần khác phù hợp.                                     |
| 👐 Phạm vi tuyến tính            | 4.4. Hộp kiểm:                                                                                                    |
| Lưới trắc nghiệm                | Người chọn đánh dấu chọn vào các ô kiểm chọn – Có thể đảo thứ tự các đáp án, quy định số lượng các ô được kiểm chọn.                                                 |
| Lưới hộp kiếm                   | 4.5. Menu thả xuống                                                                                                    |
| 🖬 Ngày                          | Người chọn chỉ chọn đáp án từ một Menu thả xuống cho sẵn - Có thể đảo thứ tự đáp án hoặc tùy theo đáp án mà di chuyển đến một phần                                   |
| 🕓 Giờ                           | khác phù hợp.                                                                                                    |
|                                 | 4.6. Tải tệp lên: Cho phép người trả lời tải file lên. Có thể quy định số                                                                                            |

lượng file, kích thước file.

## 4.7. Phạm vi tuyến tính

Cho phép người sử dụng được chọn trong một thang điểm – Có thể quy định điểm thấp nhất, điểm cao nhất và giải thích, mô tả cho từng mốc

## 4.8. Lưới trắc nghiệm:

Tạo một lưới trắc nghiệm, mỗi hàng có nhiều tùy chọn (nhiều cột). Ví dụ:

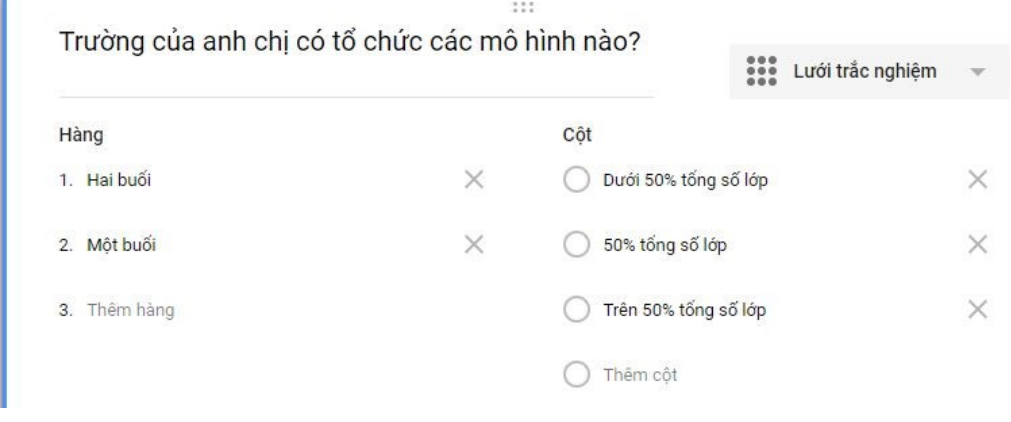

#### Kết quả nhận được:

Trường của anh chị có tổ chức các mô hình nào? \*

|          | Dưới 50% tổng số lớp | 50% tổng số lớp | Trên 50% tổng số lớp |
|----------|----------------------|-----------------|----------------------|
| Hai buổi | 0                    | 0               | 0                    |
| Một buổi | 0                    | 0               | 0                    |

#### 4.9. Lưới hộp kiểm:

Tương tự lưới trắc nghiệm, nhưng kết quả lưới hộp kiểm là các ô hộp kiểm.

Trường của anh chị có tổ chức các mô hình nào? \*

|          | Dưới 50% tổng số lớp | 50% tổng số lớp | Trên 50% tổng số lớp |
|----------|----------------------|-----------------|----------------------|
| Hai buổi |                      |                 |                      |
| Một buổi |                      |                 |                      |

## 4.10. Ngày

Yêu cầu người nhập dữ liệu phải nhập theo mẫu định dạng ngày tháng cho sẵn.

## 4.11. Giờ

Yêu cầu người nhập dữ liệu phải nhập theo mẫu định dạng giờ phút cho sẵn.

## 5. Tùy chỉnh biểu mẫu:

Thanh công cụ tùy chỉnh biểu mẫu:

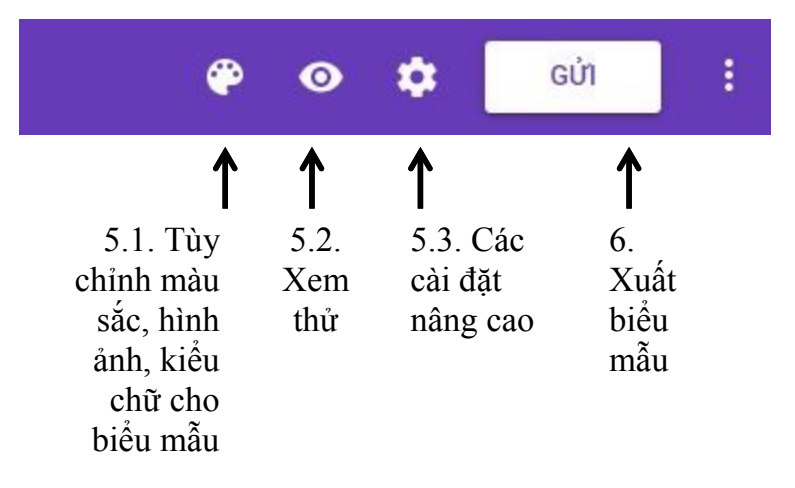

## 5.1. Tùy chỉnh màu sắc, hình ảnh, kiểu chữ cho biểu mẫu

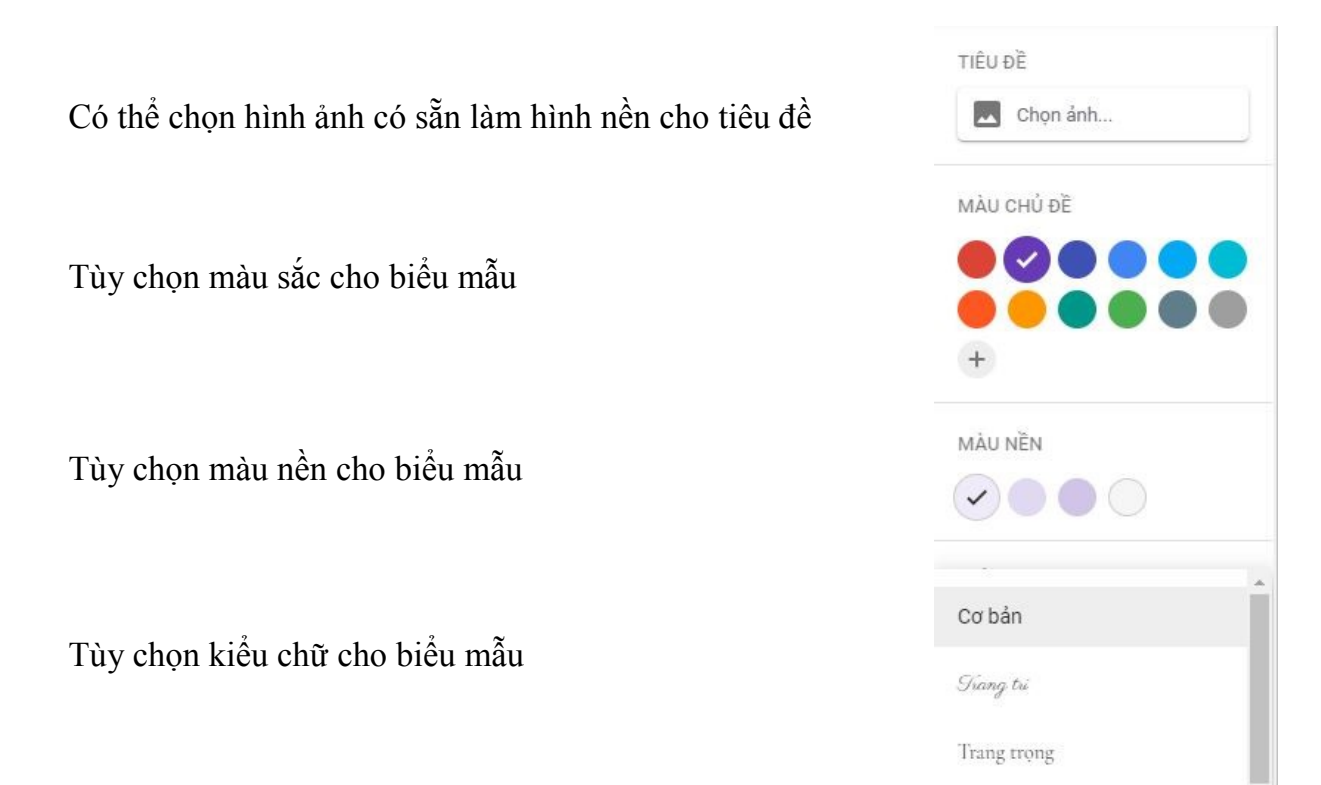

#### 5.2. Chế độ xem thử:

Trong quá trình thiết kế biểu mẫu, có thể sử dụng nút lệnh này để xem thử sản phẩm thực tế như thế nào.

Sau khi xem thử, có thể quay trở lại chế độ thiết kế bằng cách nhấp chọn nút lệnh

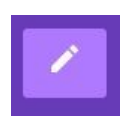

#### 5.3. Các cài đặt nâng cao:

#### 5.3.1. Cài đặt chung:

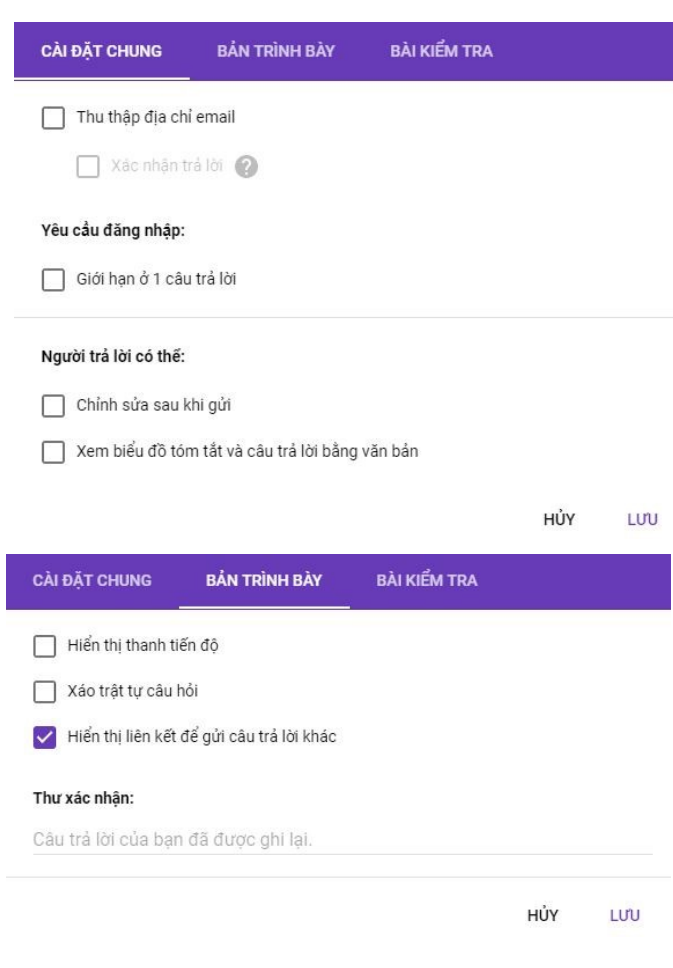

+ Thu thập địa chỉ Email: Người trả lời sẽ phải nhập địa chỉ Email.

+ Yêu cầu đăng nhập và giới hạn ở một câu trả lời: Người trả lời phải đăng nhập để trả lời, và kết quả sẽ được ghi nhận là một lần trả lời.

+ Chỉnh sửa sau khi gửi: Sau khi nộp, người trả lời có thể đăng nhập để sửa lại kết quả.

+ Xem biểu đồ tóm tắt và câu trả lời bằng văn bản: Người trả lời có thể xem được kết quả qua các biểu đồ và văn bản.

5.3.2. Bång trình bày:

+ Hiển thị thanh tiến độ:

Hiển thị thanh tiến trình trả lời để người thực hiện biết mình đã thực hiện đến đâu.

+ Xáo trật tự câu hỏi:

Đảo trật tự các câu hỏi trong biểu mẫu không theo thứ tự thiết kế.

+ Hiển thị liên kết để gửi câu trả lời khác

Sau khi hoàn thành biểu người, người thực hiện sẽ nhận được liên kết (link)

+ Thư xác nhận: Nhập dòng thông báo cho người thực hiện là đã ghi nhận kết quả.

#### 5.3.3. Bài kiểm tra:

Cho phép sử dụng biểu mẫu tạo thành bài kiểm tra trực tuyến.

+ Đặt làm bài kiểm tra: Bật chế độ này để biểu mẫu trở thành bài kiểm tra, khi đó mỗi câu hỏi sẽ được gán điểm và hệ thống tự động chấm điểm.

+ Tùy chọn kiểm tra:

- Chế độ công bố điểm
- Chế độ cho phép xem đáp án.

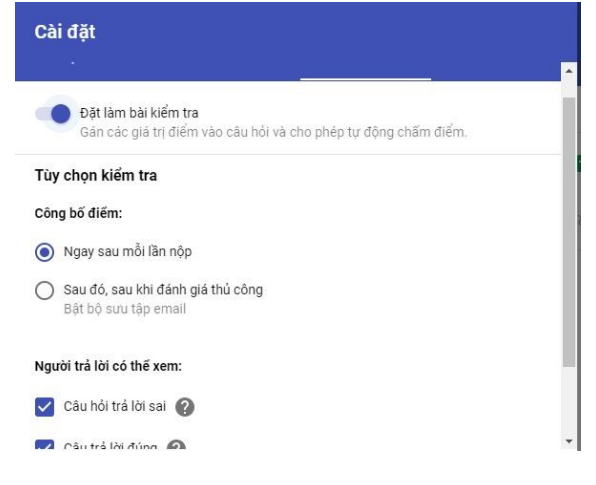

## 6. Xuất biểu mẫu

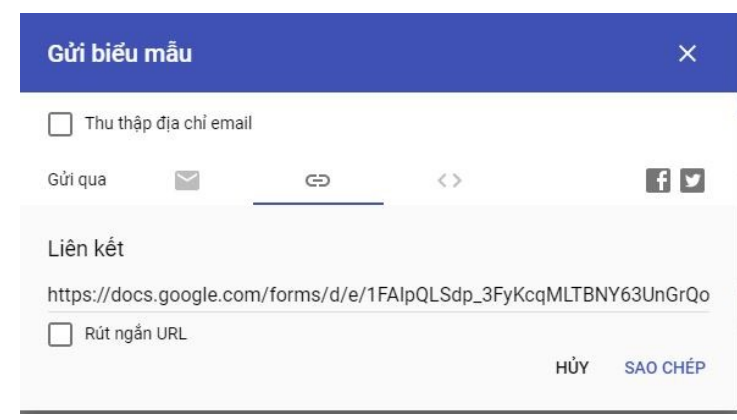

+ Biểu mẫu sau khi hoàn thành có thể gửi đến cho đối tượng cần thực hiện, có thể tiến hành gửi qua email hoặc tạo liên kết.

Khi tạo liên kết, người thực hiện chỉ cần nhận liên kết là có thể tham gia vào khảo sát.

Có thể đánh dấu chọn "Rút ngắn URL" để biểu mẫu tạo địa chỉ rút gọn.

Nhấp chọn "SAO CHÉP" để copy địa chỉ

liên kết, sau đó dán vào nơi khác.

## LƯU Ý QUAN TRỌNG KHI TẠO XONG LINK VÀ GỬI CHO PHỤ HUYNH

- Chọn vào Cài đặt như hình sau:

|            |               |      |  | $\odot$ | 0 |         | Gửi | : | T |
|------------|---------------|------|--|---------|---|---------|-----|---|---|
| Câu hỏi Câ | u trả lời 105 |      |  |         |   | Cài đặt |     |   |   |
|            |               | <br> |  |         |   |         |     |   |   |

io sát phụ huynh vê việc cho
Bỏ dấu ☑ ở mục Hạn chế với người dùng và tích ☑ vào ô Xem biểu đồ tóm tắt và câu trả lời bằng văn bản → Sau đó chọn Lưu

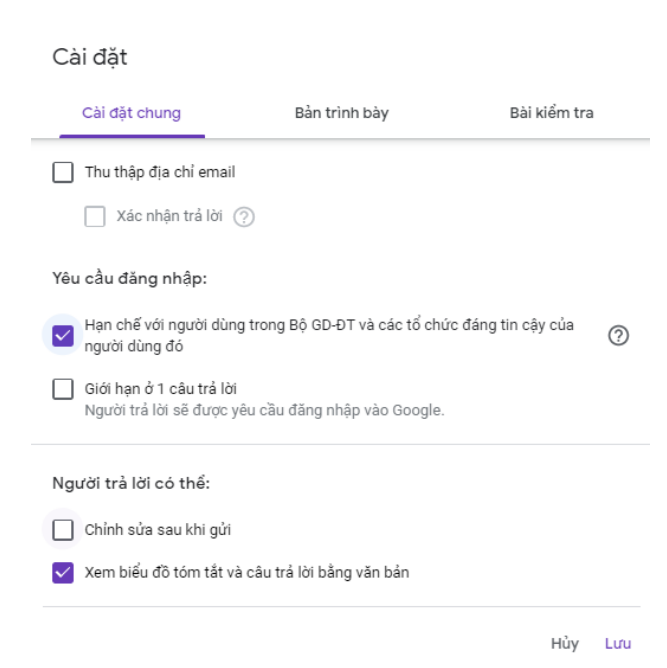

- Xem kết quả trả lời của phụ huynh

| Câu hỏ                                                        | Câu trả lời 105 |                    |
|---------------------------------------------------------------|-----------------|--------------------|
| 105 câu trả lời                                               |                 | <b>.</b> :         |
|                                                               |                 | Chấp nhận phản hồi |
| Bản tóm tắt                                                   | Câu hỏi         | Cá nhân            |
| Họ và tên phụ huynh học sinh Khối lớp Một:<br>105 câu trả lời |                 |                    |
| Đào Thị Thu Tâm                                               |                 | A                  |
|                                                               |                 |                    |

Khi hết thời gian khảo sát để tổng hợp nộp cho nhà trường quý thầy cô chỉnh lại nút **Chấp nhận phản hồi** thành **Không chấp nhận câu trà lời** 

| Không châ                                 | ấp nhận 🖉 u trả lời 🛛 🚬 |
|-------------------------------------------|-------------------------|
| Thông báo dành cho người trả lời          |                         |
| Biểu mẫu này không còn chấp nhận phản hồi |                         |
|                                           |                         |
| Bản tóm tắt Câu hỏi                       | Cá nhân                 |

-

## - CHỌN CÂU TRẢ LỜI

\_

IÁO CÁO NHANH SỐ LƯỢNG CBQL; GV; NV; PHHS, HỌC SINH 🗈 📩 Đã lưu tất cả thay đổi trong prive

| Câu hỏi Câu trả lới  | -                      |
|----------------------|------------------------|
| 0 câu trả lời        | <b>•</b> :             |
|                      | Chấp nhận phản hồi 🛛 🔵 |
| Đang chờ câu trả lời |                        |

# - SAU ĐÓ CHỌN TẠO BẢNG TÍNH MỚI → NHÁY VÀO NÚT TẠO

|                                                                                                    | Chọn đi                                                                                                    | ch đến                                                                                                    | n cho                                                                                                    | câu t                                                                                                    | rả lời                                                                                                    |                                                                                                    |                                                                                                    |                                                                                                    |                                                       |                                                                                                    | ×                |
|----------------------------------------------------------------------------------------------------|----------------------------------------------------------------------------------------------------|----------------------------------------------------------------------------------------------------|----------------------------------------------------------------------------------------------------|----------------------------------------------------------------------------------------------------|----------------------------------------------------------------------------------------------------|----------------------------------------------------------------------------------------------------|----------------------------------------------------------------------------------------------------|----------------------------------------------------------------------------------------------------|-------------------------------------------------------|----------------------------------------------------------------------------------------------------|------------------|
|                                                                                                    | 🔘 Tạo l                                                                                                    | bảng tír                                                                                                    | nh mớ                                                                                                    | i BÁC                                                                                                    | ) CÁO NHAI                                                                                                    | NH SÕ LI                                                                                                    | ƯỢNG.                                                                                                    | <u>Tìm</u>                                                                                                    | hiểu                                                  | <u>thêm</u>                                                                                                    |                  |
|                                                                                                    | O Chọr                                                                                                    | n bảng t                                                                                                    | tính hi                                                                                                    | ện có                                                                                                    |                                                                                                    |                                                                                                    |                                                                                                    |                                                                                                    |                                                       |                                                                                                    |                  |
|                                                                                                    |                                                                                                    |                                                                                                    |                                                                                                    |                                                                                                    |                                                                                                    |                                                                                                    |                                                                                                    |                                                                                                    |                                                       | Hủy                                                                                                    | Tạo              |
| · →<br>Ứng dựr                                                                                                    | X 🔒 docs.google.com/sp                                                                                                    | vreadsheets/d/1HzM56mi                                                                                                    | kvZMW0ZuGBazXqre                                                                                                    | enm 1F9ru7SdVmoEkFl                                                                                                    | t3mxA/edit#gid=241584063                                                                                                    |                                                                                                    |                                                                                                    |                                                                                                    |                                                       | Q \$ Ø                                                                                                    | 0 0              |
| Kł                                                                                                    | hối lớp Một - Khảo sát phụ h                                                                                                    | uynh về việc cho học                                                                                                    | sinh đeo khẩu tra                                                                                                    | na trona tri idna hi                                                                                                    | oc nhằm nhòng, chống dịch hậnh                                                                                                    | uiàm đường bà bắp cấp.                                                                                                    |                                                                                                    |                                                                                                    |                                                       |                                                                                                    |                  |
| Tê<br>Dari                                                                                                    | êp Chinhsửa Xem Chèn Địnhi<br>➡ ₱   100% ▾ ₫ % ឆ្.x                                                                                                    | dạng Dữ liệu Công cụ I<br>Q 123 v Mặc định ( v                                                                                                    | Mẫu Tiện ích bổ sun<br>10 <b>+ B Z</b>                                                                                                    | g Trợgiúp<br>⊕ <u>A</u>   ♣. ⊞ ⊡                                                                                                    | er Ex ±x Hx ≫x  ∞ ■                                                                                                    | iding no nap cap<br>idiy                                                                                                    | Covid-19 (Cau tra li<br>ê -                                                                                                    | 別) ☆                                                                                                    |                                                       | ~                                                                                                    | i Chia Sè<br>∧   |
| Tế<br>Di ch (<br>Dấu tr                                                                                                    | ệp Chinhsửa Xem Chèn Định<br>➡ ᢪ 100% ▾ ₫ % οੂ Δ<br>thờigian                                                                                                    | dạng Dữ liệu Công cụ I<br>0 123 v Mặc định ( v                                                                                                    | Mẫu Tiện ích bổ sun<br>10 v B Z                                                                                                    | g Trợglúp<br>⊕ <u>A</u>   ♣ ⊞ ⊞                                                                                                    | e initial priority, citally die<br>Parga<br>× Ξ × ⊥ ×  } × 𝔅 × (co 🖬 🖻                                                                                                    | ung no nap cap<br>u iý<br>Υ + Σ - Ε ឮ ឮ                                                                                                    | ê -                                                                                                    | n) ជ                                                                                                    |                                                       | ~ [                                                                                                    | 🗄 Chia Sè        |
| Tê<br>Di ce lê<br>Dâu ti                                                                                                    | έp Chính sửa Xem Chên Định<br>➡ ₱ 100% - ₫ % ₫ ∡<br>thời gian<br>A B<br>khiếm                                                                                                    | dạng Dữ liệu Công cụ I<br>10 123 v Mặc định ( v<br>C                                                                                                    | Mẫu Tiện ích bổ sun<br>10 <b>v B I</b><br>0                                                                                                    | g Trợgiúp<br>⊕ <u>A</u>   ♣ ⊞ Ξ<br>E                                                                                                    | Bangi<br>× Ξ× ±× ½× ≫× ©<br>F 6                                                                                                    | hong no nap cap<br>ử ý<br>H                                                                                                    | ê -                                                                                                    | n) 🖈                                                                                                    | K                                                     | <i>и</i> [                                                                                                    | E Chia Sé        |
| Dấu trừ<br>Dấu trừ                                                                                                    | έp Chinh sửa Xem Chên Định :                                                                                                    | dạng Dữ liệu Công cụ I<br>lý 123 v Mặc định ( v<br>C<br>h học Họ và tên học sinh Khổ<br>Trần cân ác                                                                                                    | Mẫu Tiện ích bổ sun<br>10 - B <i>I</i><br>0<br>irk Lớp                                                                                                    | g Trợ giúp<br>⊕ <u>A</u>   ♠ ⊞ ⊞<br>Phụ huynh đồng ý ci                                                                                                    | er in einin prioring, er kong uit<br>er ≣ × ± × 1/2 × 1/2 × 1 | νημιστοριο παρισαρ<br>νημ.<br>γ - Σ - Ε <u>1</u> <u>1</u><br>κ                                                                                                    | ê -                                                                                                    | n) ☆                                                                                                    | K                                                     | <i>и</i> [                                                                                                    | E Chia Sé        |
| Dấu trừ<br>Dấu trừ<br>Dấu trừ                                                                                                    | Èp Chính sửa Xem Chên Định v                                                                                                    | dạng Dữ liệu Công cụ I<br>123 v Mặc định ( v<br>C<br>h học Ho và tên học sinh Khổ<br>Trần công duy<br>Trần kử Đản                                                                                                    | Nẫu Tiện ích bổ sun<br>10 <b>v B <i>I</i></b><br>10 bở<br>10 bở<br>10 | <ul> <li>g Trö glup</li> <li>A A B B</li> <li>E</li> <li>Phu hunh ôbng ý cl</li> <li>Có</li> <li>Có</li> </ul>                                                                                                    | e in harr prioring, critering up<br>ang r<br>= E + ⊥ + H + 19 + ∞ ■<br>F 6<br>to by Ý Měn Knác của phu huynh                                                                                                    | юнуно нар сар                                                                                                    | ê -                                                                                                    | J) ☆                                                                                                    | K                                                     | и I                                                                                                    | E Chia Sè        |
| Tế<br>Cáu lị<br>Dấu trì<br>Dấu trì<br>Qáu trù<br>Qáu trù                                                                                                    | Φ) Chính sửa Xem Chèn Định -<br>Độ Chính sửa Xem Chèn Định -<br>thời gian                                                                                                    | g Dữ liệu Công cụ I       g 123 v       Mặc định ( v       c       h học Họ và tên học sinh Khổ       Trần công duy       Trần tông duy       n Hại Đảng       n V liệu Tuhanh TBIỆT                                                                                                    | Mẫu Tiện ích bổ sun<br>10 <b>+ B</b> <i>I</i><br>ik Lớp<br>18<br>10<br>10<br>10                                                                                                    | g Trợ giúp<br>⊕ <u>A</u>   ♠ ⊞ ⊕<br>Phụ hugh đông ý cl<br>Cô<br>Cô<br>Khôn                                                                                                    | E = ± ± + 1 + + + + ∞ ■ ■     E     F     O = 0     Vién thác của phụ huện     Viên thác của phụ huện                                                                                                    | ing ito hap cap<br>ψ <sub>1</sub>                                                                                                    | ê -                                                                                                    | j<br>j                                                                                                    | K<br>a hon! PH mono cô nià                            | L<br>L chấc nhữ nhậu vậ ciện trợ                                                                                                    | E Chia Sè        |
| Tê<br>Dấu trì<br>Dấu trì<br>Qấu trì<br>Qấu                                                                                                    | P Chính sửa Xem Chèn Định h                                                                                                    | gang Đữ Hệu Công cụ là<br>Q 123 → Mặc đạn ( →<br>c<br>h tọc Họ và tán tọc sinh Khố<br>Thần căng đuy<br>Thần Hãi Đăng<br>Li Tiến Cát<br>Lá Tiến Cát                                                                                                    | Mẫu Tiện ích bổ sun<br>10 <b>v B </b> <i>I</i><br>ik Lớp<br>18<br>10<br>10<br>14<br>10                                                                                                    | g Trợ giúp<br>⊕ <u>A</u>   ♠ ⊞ ⊕<br>Phụ huynh đông ý cl<br>Cô<br>Cô<br>Không<br>Cô                                                                                                    | Printer priority cut by the Barg is     Prior to the Y he to the Y he to        | i vi y<br>v · Σ · Ε <u>1</u> <u>1</u><br>H<br>Holu trang rắt kêm, bé sẽ rất thờ                                                                                                    | Ê - I I I I I I I I I I I I I I I I I I                                                                                                    | a) Ω                                                                                                    | K<br>n hont. PH mang cô giả                           | به الم                                                                                                    | E Chia Sè        |
| Tê     Tê     Dâu tr     Dâu tr     Dâu tr     04     04     04     04                                                                                                    | P Chính sủa Xem Chèn Định h<br>Độ Chính sủa Xem Chèn Định h<br>thời gian 4 8 4 4 4 4 4 4 4 4 4 4 4 4 4 4 4 4 4                                                                                                    | İşıng DÜ İlêu Công cu II       101 234 Mêd dem ( +       c       n tọc Họ và tên tọc sinh Khổ       Trên công day       Trên Hải Công       Dư Bù THANH TRIÊT       Lũ Hàn Lạu TRIÊT       Dứ Điệt Hanhan TRIÊT                                                                                                    | Nẫu Tiện ích bổ sun<br>10 <b>+ B I</b><br>0<br>iik Lớp<br>10<br>10<br>10<br>10<br>14                                                                                                    | g Trợ glúp         -         -         -         -         -         -         -         -         -         -         -         -         -         -         -         -         -         -         -         -         -         -         -         -         -         -         -         -         -         -         -         -         -         -         -         -         -         -         -         -         -         -         -         -         -         -         -         -         -         -         -         -         -         -         -         -         -         -         -         -         -         -         -         -         -         -         -         -         -         -         -         -         -         -         -         -         -         -         -         -         -         -         -         -         -         -         -         -         -         -         -         -         -         -         -         -         -         -         -         -         -         -         -         -         - <td< td=""><td>Printer priority cut by any cut by any</td><td>W Y.     W Y.       Ψ + Σ + Ε     Ε       H       H       H       H       H</td><td>Covid-19 (Cau tra k<br/>-<br/>chụ, nếu đeo khẩu trang<br/>chụ, nếu đeo khẩu trang</td><td><ol> <li> <sup>1</sup> <sup>1</sup></li></ol></td><td>K<br/>n hont. PH mang có giá</td><td>به و الم</td><td>E Chia Sé</td></td<> | Printer priority cut by any cut by any                   | W Y.     W Y.       Ψ + Σ + Ε     Ε       H       H       H       H       H                                                                                                    | Covid-19 (Cau tra k<br>-<br>chụ, nếu đeo khẩu trang<br>chụ, nếu đeo khẩu trang                                                                                                    | <ol> <li> <sup>1</sup> <sup>1</sup></li></ol> | K<br>n hont. PH mang có giá                           | به و الم                                                                                                    | E Chia Sé        |
| Tệ<br>Dấu trì<br>Dấu trì<br>Qáu trừ<br>Qáu trừ<br>Qáu<br>Qáu<br>Qáu<br>Qáu<br>Qáu<br>Qáu<br>Qáu<br>Qáu<br>Qáu<br>Qáu                                                                                                    | Bit         Thin Sua         Xem         Chân         Din           Im         Im                                                                                                    | İşıng DÜ İlêu Công cu II       101 23 vi Mês dem ( vi       Intoc Hey via Bin hop simh Khố       Trần công day       Trần Hia Câng       Dự Blù THANH TRIÊT       Lá Tiến Đự Như TRIÊT       Huện đặc bượng                                                                                                    | Nău Tiện ich bổ sun<br>10 + B I<br>ik Lớp<br>18<br>10<br>10<br>10<br>10<br>14<br>10<br>14<br>12<br>14<br>15<br>16<br>16<br>17<br>10<br>10<br>10<br>10<br>10<br>10<br>10<br>10<br>10<br>10                                                                                                    | g Trợ glúp         Δ         Δ         Ξ           Δ         Δ         Δ         Ξ         Ξ           Ε         Ε         Ε         Ε         Ε           Phụ huệnh ôởng ý ch         Có         Có         Có           Không         Có         Có         Có           Không         Có         Có         Có                                                                                                    | Event man proving solid by the Bargy     E = ± + ± + + + + + + + ∞ ■ ■ ■     F     F     C     F     C     F     C     F     C     C     F     C     C        | iế lý.<br>T × Σ - Ε <u>1</u> <u>1</u><br>H<br>Nhậu tang rất kêm, tê sử rất kôi:<br>kiếu tang rất kêm, tê sử rất kôi:                                                                                                    | Covid-19 (Cau tra k<br>-<br>thụ, nếu đeo khẩu trang<br>chụ, nếu đeo khẩu trang                                                                                                    | J<br>J<br>từn chính là nguy cơ lày nhiễn<br>từn chính là nguy cơ lày nhiễn                                                                                                    | K<br>n hont. PH mang cô giả<br>n hont. PH mang cô giả | ب المعالم المعالم المعالم المعالم المعالم المعالم المعالم المعالم المعالم المعالم المعالم المعالم المعالم المعا<br>ما المعالم المعالم المعالم المعالم المعالم المعالم المعالم المعالم المعالم المعالم المعالم المعالم المعالم المعا<br>ما المعالم المعالم المعالم المعالم المعالم المعالم المعالم المعالم المعالم المعالم المعالم المعالم المعالم المعا                                                                                                    | i Chiasi<br>,    |
| Tê     Tê     Dấu th     Dấu th     O4     O4                                                                                                    | ép         Chân sửa         Xem         Chân Sửa         Xem         Chân Sinh         Phi Name           10         100%         4         5         0         1         1         1         1         1         1         1         1         1         1         1         1         1         1         1         1         1         1         1         1         1         1         1         1         1         1         1         1         1         1         1         1         1         1         1         1         1         1         1         1         1         1         1         1         1         1         1         1         1         1         1         1         1         1         1         1         1         1         1         1         1         1         1         1         1         1         1         1         1         1         1         1         1         1         1         1         1         1         1         1         1         1         1         1         1         1         1         1         1         1         1         1                                                                                                    | gang     Dử liệu     Công cu       g     123 +     Mặc định ( +       c     c     c       h tọc Họ và tiên có sinh Khối     c       Tiền cũng đay     Tiền của Gản       Tiền của Gản     DƯ Đủi THANH TRIẾT       Lã Tiền Đại     DƯ Đủi THANH TRIẾT       Dự Đủi THANH TRIẾT     Hộnh đặc tọng                                                                                                    | Nău Tiện ích bổ sun<br>10 + B <i>I</i><br>11                                                                                                    | g Tro glup<br>⊕ <u>A</u> ⊕ ⊞ ⊞<br>Phu hunh ôdng ý cl<br>Cô<br>Cô<br>Không<br>Cô<br>Cô<br>Cô                                                                                                    | P     Hind in proving unit of g up     Bargy       P     E     +     +     +     00     Im       P     D     F     0     Im     Im       Noting Is vi. 1 mic classified log 1 whom some proving toor, thread and log 1 viel see     D     D       Noting Is vi. 1 mic classified log 1 viel see     Im     Im     D                                                                                                    | cử lý<br>T × Σ · E <u>1</u> <u>1</u><br>H<br>H<br>H<br>H<br>H<br>H<br>H<br>H<br>H<br>H<br>H<br>H<br>H                                                                                                    | E -<br>thụ, nếu đeo khẩu trang                                                                                                    | 30 Ω<br>in chính là nguy cơ lày mhễn<br>còn chính là nguy cơ lày mhễn                                                                                                    | K<br>n hont. PH mong cô giả                           | به و المحمد المحمد   | i Chiasè<br>,    |
| Tê<br>Dâu ti<br>Dâu ti<br>Dâu ti<br>Dâu ti<br>Dâu ti<br>Dâu ti<br>Oâu ti<br>Oâu<br>Oâu<br>Oâu<br>Oâu<br>Oâu<br>Oâu<br>Oâu<br>Oâu<br>Oâu<br>Oâu                                                                                                    |                                                                                                    | gang     Dử liệu     Công cu       g     123 +     Mặc định ( *)       c     c       h tọc Họ và Biến học sinh Koải       Trần cũng đay       Trần trần gáy       Trần trần của Gay       Dư Biủ THANH TRIẾT       Lã Tiến của       Dư Biủ THANH TRIẾT       Huệnh đặc tong       Huệnh đặc tong       Huệnh đặc tong                                                                                                    | 10 → B <i>I</i><br>0<br>10 → B <i>I</i><br>10<br>18<br>10<br>14<br>10<br>14<br>16<br>16<br>16<br>16<br>16<br>17<br>18<br>10<br>14<br>16<br>16<br>16<br>16<br>16<br>16<br>16<br>16<br>16<br>16                                                                                                    | Trypip     A     A                                                                                                    | v     Holding solving up to be graphic to be graphic to be                              | if y     Y     Σ     E     1     1       if y     Y     X     E     1     1       if y     H     H     H     H                                                                                                    | Covid-IY (Cau trail     Covid-IY (Cau trail     Covid-IY (Cau trail     Covid-IY (Cau trail     Covid-IY (Cau trail     Covid-IY (Cau trail     Covid-IY (Cau trail     Covid-IY (Cau trail)     Covid-IY (Cau trail)                                                                                                    | 30 Ω<br>in chính là nguy cơ lày nhiễn<br>còn chính là nguy cơ lày nhiễn                                                                                                    | K<br>n hont. PH mang cố giả                           | به و الم                                                                                                    | <b>₹</b> 60 misk |
| Tê<br>Dâu tr<br>Dâu tr<br>Dâu tr<br>Oâu tr<br>Oâu tr                                                                                                    | Bộp         Chân buậa         Xem         Chân buậa         Xem         Chân buậa         P           A         B         B <t< td=""><td>şang Dử liệu     Công cụ       ŋ     122 →     Mặc địn ( →       n     c     nh       hợc Họ và tên học sinh Khả     Nguyê       Dư bù Trần công đuy     Trần công đuy       Thần công đuy     Trần công đuy       Thần công đuy     Trần công đuy       Thần công đuy     Trần công đuy       Lá Tiến Đư     Huện đức tong       Huện đức tong     Pham Ngọc Bảo Nguyê       Huện đức tong     Pham Ngọc đảo Nguyê</td><td>10 → B <i>I</i><br/>10 → B <i>I</i><br/>10 → B <i>I</i><br/>10<br/>10<br/>10<br/>10<br/>10<br/>14<br/>10<br/>14<br/>15<br/>16<br/>10<br/>16<br/>16<br/>16<br/>10<br/>16<br/>16<br/>10<br/>16<br/>16<br/>10<br/>16<br/>16<br/>10<br/>10<br/>10<br/>10<br/>10<br/>10<br/>10<br/>10<br/>10<br/>10</td><td>Trypip</td><td>Event and in process contrary of the Bargy     Event and in process contrary of the Bargy     F      O     To be Y Main that class the they class that be the A     Kodeg is in i Y their class that be the A     Kodeg is in i Y their class that be the A     To class y in the Main tee     To class y in the Main tee</td><td>ing in the cap cap<br/>in γ = Σ = Ε <u>1</u> <u>1</u><br/>indu tang ch kim, bé sẽ số thời<br/>indu tang ch kim, bé sẽ số thời</td><td>Cond-IY (Cau tra li<br/>ê -<br/>chu, rêu đeo thểu trang</td><td>3) từ<br/>J<br/>còn chính là nguy cơ lày nhiễn<br/>chính là nguy cơ lày nhiễn</td><td>K<br/>n hont. PH mang cố giả</td><td>ب المعالم المعالم المعالم المعالم المعالم المعالم المعالم المعالم المعالم المعالم المعالم المعالم المعالم المعا<br/>ما المعالم المعالم المعالم المعالم المعالم المعالم المعالم المعالم المعالم المعالم المعالم المعالم المعالم المعا<br/>معالم المعالم المعالم المعالم المعالم المعالم المعالم المعالم المعالم المعالم المعالم المعالم المعالم المعالم ال</td><td>■ 6 Chia Sé</td></t<>                                                                                                    | şang Dử liệu     Công cụ       ŋ     122 →     Mặc địn ( →       n     c     nh       hợc Họ và tên học sinh Khả     Nguyê       Dư bù Trần công đuy     Trần công đuy       Thần công đuy     Trần công đuy       Thần công đuy     Trần công đuy       Thần công đuy     Trần công đuy       Lá Tiến Đư     Huện đức tong       Huện đức tong     Pham Ngọc Bảo Nguyê       Huện đức tong     Pham Ngọc đảo Nguyê                                                                                                    | 10 → B <i>I</i><br>10 → B <i>I</i><br>10 → B <i>I</i><br>10<br>10<br>10<br>10<br>10<br>14<br>10<br>14<br>15<br>16<br>10<br>16<br>16<br>16<br>10<br>16<br>16<br>10<br>16<br>16<br>10<br>16<br>16<br>10<br>10<br>10<br>10<br>10<br>10<br>10<br>10<br>10<br>10                                                                                                    | Trypip                                                                                                    | Event and in process contrary of the Bargy     Event and in process contrary of the Bargy     F      O     To be Y Main that class the they class that be the A     Kodeg is in i Y their class that be the A     Kodeg is in i Y their class that be the A     To class y in the Main tee     To class y in the Main tee                                                                                                    | ing in the cap cap<br>in γ = Σ = Ε <u>1</u> <u>1</u><br>indu tang ch kim, bé sẽ số thời<br>indu tang ch kim, bé sẽ số thời                                                                                                    | Cond-IY (Cau tra li<br>ê -<br>chu, rêu đeo thểu trang                                                                                                    | 3) từ<br>J<br>còn chính là nguy cơ lày nhiễn<br>chính là nguy cơ lày nhiễn                                                                                                    | K<br>n hont. PH mang cố giả                           | ب المعالم المعالم المعالم المعالم المعالم المعالم المعالم المعالم المعالم المعالم المعالم المعالم المعالم المعا<br>ما المعالم المعالم المعالم المعالم المعالم المعالم المعالم المعالم المعالم المعالم المعالم المعالم المعالم المعا<br>معالم المعالم المعالم المعالم المعالم المعالم المعالم المعالم المعالم المعالم المعالم المعالم المعالم المعالم ال                                                                                                    | ■ 6 Chia Sé      |
| Tê<br>Dâu trì<br>Dâu trì<br>Dâu trì<br>Dâu trì<br>Dâu trì<br>Dâu trì<br>Qâu trì<br>Qâu                                                                                                    | Bin Subar Xem         Chèn Binh           Image: Strategy Control of the Subar Xem         Image: Subar Xem           Image: Strategy Control of the Subar Xem         Image: Subar Xem           Image: Strategy Control of the Subar Xem         Image: Subar Xem           Image: Strategy Control of the Subar Xem         Image: Subar Xem           Image: Strategy Control of the Subar Xem         Image: Subar Xem           Image: Strategy Control of the Subar Xem         Image: Subar Xem           Image: Strategy Control of the Subar Xem         Image: Subar Xem           Image: Strategy Control of the Subar Xem         Image: Subar Xem           Image: Subar Xem         Image: Subar Xem           Image: Subar Xem         Image: Subar Xem           Image: Subar Xem         Image: Subar Xem           Image: Subar Xem         Image: Subar Xem           Image: Subar Xem         Image: Subar Xem           Image: Subar Xem         Image: Subar Xem           Image: Subar Xem         Image: Subar Xem           Image: Subar Xem         Image: Subar Xem           Image: Subar Xem         Image: Subar Xem           Image: Subar Xem         Image: Subar Xem           Image: Subar Xem         Image: Subar Xem           Image: Subar Xem         Image: Subar Xem           Image: Subar X                                                                                                    | gang     Dù Hệu     Công cu     H       Ng     123 +     Mặc định ( +       C     C     Trần chủa chán học sinh Khẩ       Trần khi Đảng     Dư Bù Trivềa Khẩ       Dư Bù Trivềa Khẩ     Dư Bù Trivềa Khẩ       Dư Bù Trivềa Khẩ     Dư Bù Trivềa Khẩ       Hoặn đặc tạng     Huệnh đặc tạng       Huệnh đặc tạng     Huệnh đặc tạng       Huệnh đặc tạng     Huệnh đặc tạng       Huệnh đặc tạng     Huệnh đặc tạng       Huệnh đặc tạng     Huệnh đặc tạng       Huệnh đặc tạng     Huệnh đặc tạng                                                                                                    | 10 → B <i>I</i><br>10 → B <i>I</i><br>10 → B <i>I</i><br>10<br>18<br>10<br>14<br>10<br>14<br>16<br>16<br>16<br>16<br>16<br>16<br>16<br>16<br>16<br>16                                                                                                    | το σύος τος         Το σύος           το σύος         Φ         Φ <td>Eling under group of the group of the</td> <td>dr y     Y     Σ     E     1     1       W     X     X     E     1     1</td> <td><ul> <li>Covid-IY (Cau trait</li> <li>cou, neu deo trais trans</li> <li>cou, neu deo trais trans</li> <li>cou, neu deo trais trans</li> </ul></td> <td>J C</td> <td>K<br/>h hort. PH mang cố giả</td> <td>د الله من الله من اله من الله من الله من الله من الله من الله من الله من الله من الله من الله من الله من الله من الله من الله من الله من الله من الله من الله من الله من الله من الله من الله من الله من الله من الله من الله من الله من الله من الله من الله من الله من الله من الله من الله من الله من الله من الله من ال</td> <td>a chiasé</td>                                                                                                    | Eling under group of the group of the         | dr y     Y     Σ     E     1     1       W     X     X     E     1     1                                                                                                    | <ul> <li>Covid-IY (Cau trait</li> <li>cou, neu deo trais trans</li> <li>cou, neu deo trais trans</li> <li>cou, neu deo trais trans</li> </ul>                                                                                                    | J C                                                                                                    | K<br>h hort. PH mang cố giả                           | د الله من الله من اله من الله من الله من الله من الله من الله من الله من الله من الله من الله من الله من الله من الله من الله من الله من الله من الله من الله من الله من الله من الله من الله من الله من الله من الله من الله من الله من الله من الله من الله من الله من الله من الله من الله من الله من الله من الله من ال | a chiasé         |
| Tê<br>Dâu tr<br>Dâu tr<br>Dâu tr<br>Dâu tr<br>Oâu<br>Oâu<br>Oâu<br>Oâu<br>Oâu<br>Oâu<br>Oâu<br>Oâu<br>Oâu<br>Oâu                                                                                                    | Bit         Thin Suiz         Xem         Chân         Thin Suiz         Xem         Chân         Einh           Image: State State         Image         Image                                                                                                    | apg         Dille:         Clog u         U           Q         12*         Mid-dm/L         +           C         C         -         -           Index dbg dbg         Tab-dbg dbg         -         -         -           DV         Bit Tab-dbg dbg         -         -         -         -         -           DV         Bit Tab-dbg dbg         DV Bit Tab-dbg dbg         -         -         -         -         -         -         -         -         -         -         -         -         -         -         -         -         -         -         -         -         -         -         -         -         -         -         -         -         -         -         -         -         -         -         -         -         -         -         -         -         -         -         -         -         -         -         -         -         -         -         -         -         -         -         -         -         -         -         -         -         -         -         -         -         -         -         -         -         -         -                                                                                                    | 10 - B Z<br>10 - B Z<br>10 - I A Z<br>10 - I A Z                                                                                                    | Implementation         Implementation           Implementation         Implementation           Implementation <t< td=""><td>Perioding storing solutions of the Bargy     Bargy     E = ± + H + 17 + 10 + 10      F     0     0     0     10 + 114 + 104 + 104 + 104     10 + 114 + 104 + 104 + 104     10 + 114 + 104 + 104 + 104     10 + 104 + 104 + 104 + 104     10 + 104 + 104 + 104     10 + 104 + 104 + 104     10 + 104 + 104 + 104     10 + 104 + 104     10 + 104 + 104     10 + 104 + 104     10 + 104 + 104     10 + 104 + 104     10 + 104 + 104     10 + 104 + 104     10 + 104 + 104     10 + 104 + 104     10 + 104 + 104     10 + 104 + 104     10 + 104 + 104     10 + 104     10 + 104     10 + 104     10 + 104     10 + 104     10 + 104     10 + 104     10 + 104     10     10 + 104     10     10 + 104     10     10 + 104     10     10     10     10     10     10     10     10     10     10     10     10     10     10     10     10     10     10     10     10     10     10     10     10     10     10     10     10     10     10     10     10     10     10     10     10     10     10     10     10     10     10     10     10     10     10     10     10     10     10     10     10     10     10     10     10     10     10     10     10     10     10     10     10     10     10     10     10     10     10     10     10     10     10     10     10     10     10     10     10     10     10     10     10     10     10     10     10     10     10     10     10     10     10     10     10     10     10     10     10     10     10     10     10     10     10     10     10     10     10     10     10     10     10     10     10     10     10     10     10     10     10     10     10     10     10     10     10     10     10     10     10     10     10     10     10     10     10     10     10     10     10     10     10     10     10     10     10     10     10     10     10     10     10     10     10     10     10     10     10     10     10     10     10     10     10     10     10     10     10     10     10     10     10     10     10     10     10     10     10     10     10     10     10     10     10     10     10     10     10     10     10</td><td>ch y Li Li Lago Cap<br/>di Y<br/>Y ~ Σ ~ E <u>1</u> <u>1</u><br/>H<br/>Indu tang rắt kêm, bê số di thời<br/>nhầu tang rắt kêm, bê số di thời</td><td>E ·     thu, new depindent trans     thu, new depindent trans     thu, new depindent trans</td><td>J û chini lê ngu ca lê mên</td><td>K<br/>n hont. PH mang cð gið</td><td>L<br/>o thắc nhỏ châu vệ sinh họ<br/>o thắc nhỏ châu vệ sinh họ</td><td>i Chiasé</td></t<>                                                                                                    | Perioding storing solutions of the Bargy     Bargy     E = ± + H + 17 + 10 + 10      F     0     0     0     10 + 114 + 104 + 104 + 104     10 + 114 + 104 + 104 + 104     10 + 114 + 104 + 104 + 104     10 + 104 + 104 + 104 + 104     10 + 104 + 104 + 104     10 + 104 + 104 + 104     10 + 104 + 104 + 104     10 + 104 + 104     10 + 104 + 104     10 + 104 + 104     10 + 104 + 104     10 + 104 + 104     10 + 104 + 104     10 + 104 + 104     10 + 104 + 104     10 + 104 + 104     10 + 104 + 104     10 + 104 + 104     10 + 104 + 104     10 + 104     10 + 104     10 + 104     10 + 104     10 + 104     10 + 104     10 + 104     10 + 104     10     10 + 104     10     10 + 104     10     10 + 104     10     10     10     10     10     10     10     10     10     10     10     10     10     10     10     10     10     10     10     10     10     10     10     10     10     10     10     10     10     10     10     10     10     10     10     10     10     10     10     10     10     10     10     10     10     10     10     10     10     10     10     10     10     10     10     10     10     10     10     10     10     10     10     10     10     10     10     10     10     10     10     10     10     10     10     10     10     10     10     10     10     10     10     10     10     10     10     10     10     10     10     10     10     10     10     10     10     10     10     10     10     10     10     10     10     10     10     10     10     10     10     10     10     10     10     10     10     10     10     10     10     10     10     10     10     10     10     10     10     10     10     10     10     10     10     10     10     10     10     10     10     10     10     10     10     10     10     10     10     10     10     10     10     10     10     10     10     10     10     10     10     10     10     10     10     10     10     10     10     10     10     10     10     10     10     10     10     10     10     10     10     10     10     10     10     10     10     10     10     10     10     10         | ch y Li Li Lago Cap<br>di Y<br>Y ~ Σ ~ E <u>1</u> <u>1</u><br>H<br>Indu tang rắt kêm, bê số di thời<br>nhầu tang rắt kêm, bê số di thời                                                                                                    | E ·     thu, new depindent trans     thu, new depindent trans     thu, new depindent trans                                                                                                    | J û chini lê ngu ca lê mên                                                                                                    | K<br>n hont. PH mang cð gið                           | L<br>o thắc nhỏ châu vệ sinh họ<br>o thắc nhỏ châu vệ sinh họ                                                                                                    | i Chiasé         |
| Tři<br>Dáu ti<br>Dáu ti<br>Dáu ti<br>Dáu ti<br>Dáu ti<br>Oáu<br>Oáu<br>Oáu<br>Oáu<br>Oáu<br>Oáu<br>Oáu<br>Oáu<br>Oáu<br>Oáu                                                                                                    | Image         Image         Image <th< td=""><td>Ange Dolley. Công ou J     Uther Milds dim.L. +     C     C     Uther Milds dim.L. +     C     C     D     Uther Milds dim.L. +     C     D     Uther Milds dim.L. +     C     Uther Milds dim.L. +     Milds dim.L. +     Milds dim.     Milds dim.L. +     Milds dim.L. +     Milds dim.L. +     Mi</td><td>10         -         B         I           10         -         B         I           10         -         B         I           10         -         I         I           10         18         I         I           10         14         I         I           10         14         I         I           11         I         I         I           12         I         I         I           14         I         I         I           15         I         I         I           16         I         I         I         I           14         I         I         I         I           14         I         I         I         I           15         I         I         I         I           16         I         I         I         I         I</td><td>Triguip</td><td>vertical in process control or yet     Bargy       ····································</td><td>(1) 11 11 11 11 11 11 11 11 11 11 11 11 1</td><td>E · ·</td><td>J) î</td><td>K<br/>n hont. PH mong cð giá</td><td>L<br/>o nhấc nhỏ châu vệ sinh hơ<br/>o nhấc nhỏ châu vệ sinh hơ</td><td>ā Chiasi ,</td></th<>                                                                                                    | Ange Dolley. Công ou J     Uther Milds dim.L. +     C     C     Uther Milds dim.L. +     C     C     D     Uther Milds dim.L. +     C     D     Uther Milds dim.L. +     C     Uther Milds dim.L. +     Milds dim.L. +     Milds dim.     Milds dim.L. +     Milds dim.L. +     Milds dim.L. +     Mi                                                                                                    | 10         -         B         I           10         -         B         I           10         -         B         I           10         -         I         I           10         18         I         I           10         14         I         I           10         14         I         I           11         I         I         I           12         I         I         I           14         I         I         I           15         I         I         I           16         I         I         I         I           14         I         I         I         I           14         I         I         I         I           15         I         I         I         I           16         I         I         I         I         I                                                                                                    | Triguip                                                                                                    | vertical in process control or yet     Bargy       ····································                                                                                                    | (1) 11 11 11 11 11 11 11 11 11 11 11 11 1                                                                                                    | E · ·                                                                                                    | J) î                                                                                                    | K<br>n hont. PH mong cð giá                           | L<br>o nhấc nhỏ châu vệ sinh hơ<br>o nhấc nhỏ châu vệ sinh hơ                                                                                                    | ā Chiasi ,       |
| Têj     Dáu ti     Dáu ti     Dáu ti     Dáu ti     Dáu ti     C44     C44     C4                                                                                                    | Bộp         Chân buẩu         Xem         Chân buẩu         Xem         Chân         Bịnh thời gia           A         B         B                                                                                                    | Ang Dille: Công ui<br>10 liê: Công ui<br>10 từ - Mộc địn.L<br>C<br>Thà hộc địn các hà các<br>Thà hộc địn các hà các<br>Thà hộc địng đại<br>Thà hộc địng đại<br>Thà hộc địng đại<br>Là Tác Đại<br>Nghi địc trong<br>Hột địc trong<br>Hột địc trong<br>Nghiễn San Quyễn San Đại<br>Nghiễn Càng<br>Nghiễn San Quyễn San Đại<br>Nghiễn San Quyễn San Đại<br>Nghiễn San Quyễn San Đại<br>Nghiễn San Quyễn San Đại<br>Nghiễn San Quyễn San Đại<br>Nghiễn San Quyễn San Đại<br>Nghiễn San Quyễn San Đại<br>Nghiễn San Quyễn San Quyễn San Đại<br>Nghiễn San Quyễn San Quyễn San Quyễn San Quyễn San Quyễn San Quyễn San Quyễn San Quyễn San Quyễn San Quyền San Quyền                                                                                                    | Háu         Tiện Ich bố suny           10         -         B         J           10         -         B         J           10         -         B         J           10         -         B         J           11         -         -         B           110         -         -         -           110         -         -         -           111         -         -         -         -           112         -         -         -         -           114         -         -         -         -         -           112         -         -         -         -         -         -         -         -         -         -         -         -         -         -         -         -         -         -         -         -         -         -         -         -         -         -         -         -         -         -         -         -         -         -         -         -         -         -         -         -         -         -         -         -         -         -         -                                                                                                    | Trg slip     Cos     Trg slip     Cos     Cos     Co     Co     Co     Co     Co     Co     Co     Co                                                                                                    | vertical in process control or yet     Bargy       ·     Ξ ·     ⊥ ·     ↓ ·     ◊ ·     Ø ·     Ø     Ø       r     ©     ©     I     Ø     Ø     Ø     Ø       r     ©     Ø     Ø     Ø     Ø     Ø     Ø       r     ©     Ø     Ø     Ø     Ø     Ø     Ø       r     Ø     Ø     Ø     Ø     Ø     Ø     Ø       r     Ø     Ø     Ø     Ø     Ø     Ø     Ø       r     Ø     Ø     Ø     Ø     Ø     Ø     Ø       r     Ø     Ø     Ø     Ø     Ø     Ø     Ø       r     Ø     Ø     Ø     Ø     Ø     Ø     Ø       r     Ø     Ø     Ø     Ø     Ø     Ø     Ø       r     Ø     Ø     Ø     Ø     Ø     Ø     Ø     Ø       r     Ø     Ø     Ø     Ø     Ø     Ø     Ø     Ø       r     Ø     Ø     Ø     Ø     Ø     Ø     Ø     Ø       r     Ø     Ø     Ø     Ø     Ø     Ø     Ø     Ø  <                                                                                                    | if y         Y         Σ         If if if if if if if if if if if if if if                                                                                                    | Covid-19 (Cau tra II                                                                                                    | J) 🛱                                                                                                    | K<br>n hont. PH mang có giá<br>n hont. PH mang có giá | ب الم                                                                                                    | Ę θ Chiasé       |
| Tê) Dâu t<br>Dâu t<br>Dâu t<br>Dâu t<br>Dâu tr<br>Oâu tr<br>Oâ                                                                                                    | Big         Thin Sua         Xem         Chèn         Binh           Image: State State S                                                                                                    | Ang Dille: Công Ji Ulie: Công Ji Ulie: Công Ji Ulie: Công Ji Ulie: Công Ji Ulie: Công Ji Ulie: Cong Ji Ulie: Cong Ji Ulie: Cong Ji Ulie: Cong Qu Ulie: Teake Bang Du Bù Traket Trêz<br>Hohi Kê Bang Du Bù Traket Trêz<br>Hojin đic trong<br>Hojin đic trong<br>Hojin đi | 10         Image: Second second s                                                                                                    | q         Trig glup           €         ▲         №         ⊞         Ξ           File         €         ■         ₩         Ξ         Ξ           Phu hugh công í d         G         G                                                                                                    | •     I → H → H → H → H → H → H → H → H → H →                                                                                                    | Δi Y         Y         Y< | E · ·                                                                                                    | J) 🛱                                                                                                    | K<br>h hord. PH mang cô giế                           | L<br>o nhấc nhỏ châu về sinh hơ<br>o nhấc nhỏ châu về sinh hơ                                                                                                    | a chùsé<br>,     |
| Tê)<br>Dâu t<br>Dâu t<br>Dâu t<br>Dâu t<br>Dâu t<br>Oâu t<br>Oâ | Bit         Ten         Ten         Ten           Image         Image                                                                                                    | dang Dùllei Công U L<br>Q 137 Một đơn L - +<br>C<br>C<br>Học Họa liệh toại tinh các đơn L<br>Hình tác đạo<br>U Bù Thước Trác đạo<br>Dư Bù Thước Trác<br>Hại đá choạ<br>Hại đá choạ<br>Hại đá choạ<br>Hại đá choạ<br>Hại đá choạ<br>Hại đá choạ<br>Hại đá choạ<br>Hại đá choạ<br>Hại đá choạ<br>Hại đá choạ<br>Hại đá choạ<br>Hại đá choạ<br>Hại đá choạ<br>Hại đá choạ<br>Hại đá choạ<br>Hại đá choạ<br>Hại đá choạ<br>Hại đá choạ<br>Hại Hai Đôn Trán<br>Hộg liệ Hại Hàn<br>Hộg liệ Hại Hàn<br>Hộg liệ Hại Hàn<br>Hộg liệ Hại Hàn<br>Hàn Hàng Bắh Ng<br>Hàn Hàng Bắh Ng<br>Hàn Hàng Bắh Ng<br>Hàn Hàng Bắh Ng<br>Hàn Hàng Bắh Ng<br>Hàn Hàng Bắh Ng<br>Hàn Hàng Bắh Ng<br>Hàn Hàn<br>Đơn Haing Bắh Ng<br>Hàn Hàn<br>Đơn Haing Bắh Ng<br>Hàn Hàn<br>Đơn Haing Bắh Ng<br>Hàn Hàn<br>Đơn Haing Bắh Ng<br>Hàn Hàn<br>Đơn Hàng Bắh Ng<br>Hàn Hàn<br>Đơn Haing Bắh Ng<br>Hàn Hàn<br>Hàn Hàn<br>Hàn Hàn Hàn<br>Hàn Hàn Hàn<br>Hàn Hàn<br>Hàn Hàn Hàn<br>Hàn Hàn Hàn Hàn<br>Hàn Hàn Hàn<br>Hàn Hàn Hàn<br>Hàn Hàn Hàn<br>Hàn Hàn Hàn<br>Hàn Hàn Hàn<br>Hàn Hàn Hàn<br>Hàn Hàn Hàn<br>Hàn Hàn Hàn<br>Hàn Hàn Hàn<br>Hàn Hàn Hàn<br>Hàn Hàn Hàn<br>Hàn Hàn Hàn<br>Hàn Hàn Hàn<br>Hàn Hàn Hàn<br>Hàn Hàn Hàn<br>Hàn Hàn Hàn<br>Hàn Hàn Hàn<br>Hàn Hàn Hàn<br>Hàn Hàn Hàn Hàn<br>Hàn Hàn Hàn Hàn<br>Hàn Hàn Hàn Hàn<br>Hàn Hàn Hàn Hàn<br>Hàn Hàn Hàn Hàn Hàn<br>Hàn Hàn Hàn Hàn<br>Hàn Hàn Hàn Hàn Hàn<br>Hàn Hàn Hàn Hàn Hàn<br>Hàn Hàn Hàn Hàn Hàn<br>Hàn Hàn Hàn Hàn Hàn Hàn<br>Hàn Hàn Hàn Hàn Hàn<br>Hàn Hàn Hàn Hàn Hàn Hàn<br>Hàn Hàn Hàn Hàn Hàn Hàn<br>Hàn Hàn Hàn Hàn Hàn Hàn Hàn Hàn Hàn<br>Hàn Hàn Hàn Hàn Hàn Hàn Hàn Hàn Hàn<br>Hàn Hàn Hàn Hàn Hàn Hàn Hàn Hàn Hàn Hàn<br>Hàn Hàn Hàn Hàn Hàn Hàn Hàn Hàn Hàn Hàn                                                                                                    | tisu Tijen ich bố suny<br>10 → B I<br>10 → B I<br>10<br>18<br>10<br>18<br>10<br>14<br>10<br>14<br>10<br>16<br>16<br>16<br>16<br>16<br>16<br>16<br>16<br>16<br>16                                                                                                    | Image of the gradient         Image of the gradient                                                                                                    | •     E + 1 → 1 + + + + + + + + + + + + + + + +                                                                                                    | ά ½         Ψ         Σ         Ε         1         1            Ψ         Σ         Ε         1         1                                                                                                    | <ul> <li>Covid-IY (Cau trait</li> <li>cou, neu deo trais</li> <li>cou, neu deo trais</li> <li>trang</li> <li>cou, neu deo trais</li> <li>trang</li> <li>hé gô hục</li> </ul>                                                                                                    | j û û din li ngu cu êj mên                                                                                                    | K<br>h hort. PH mang cố giả                           | L<br>o nhắc mở châu vệ sinh hơ<br>o nhắc mở châu vệ sinh hơ                                                                                                    | a Chisé          |
|                                                                                                    | Image         Image         Image <th< td=""><td>Ang Dille: Công ui<br/>111 - Mid: dm.L. +<br/>C<br/>Tà-ris Bin ng ang ang<br/>Tà-ris Bin ng ang<br/>Tà-ris Bin ng ang<br/>Tà-ris Bin ng<br/>Hiện thức Thực<br/>Hiện thức Thực<br/>Hiện Hiện thức Thực<br/>Hiện Hiện thức Thực<br/>Hiện Hiện thức Thực<br/>Hiện Hiện thức Thực<br/>Hiện Hiện thức Thực<br/>Hiện Hiện thức Thực Thực Thức<br/>Hiện Hiện thức Thức Hiện thức Thức<br/>Hiện Hiện thức Thức Hiện thức Thức Hiện thức<br/>Hiện Hiện thức Thức Hiện thức Thức Hiện thức Thức Hiện thức Thức Hiện thức Hiện thức Hiện</td><td>tisu Tijen ich bó sunny<br/>10 → B J<br/>10 → B J<br/>10<br/>10<br/>18<br/>10<br/>10<br/>14<br/>10<br/>14<br/>10<br/>14<br/>15<br/>16<br/>16<br/>16<br/>16<br/>16<br/>16<br/>16<br/>16<br/>16<br/>16</td><td>Image of the propulse         ▲         ▲         Image of the propulse           ●         ▲         Image of the propulse         Image of the propulse           ●         ▲         Image of the propulse         Image of the propulse           ●         ▲         Image of the propulse         Image of the propulse           ●         ▲         Image of the propulse         Image of the propulse           ●         ▲         Image of the propulse         Image of the propulse           ●         ▲         Image of the propulse         Image of the propulse           Physical Image of the propulse         Image of the propulse         Image of the propulse           Image of the propulse         Image of the propulse         Image of the propulse         Image of the propulse           Image of the propulse         Image of the propulse         Image of the propulse         Image of the propulse         Image of the propulse           Image of the propulse         Image of the propulse         Image of the propulse         Image of the propulse         Image of the propulse         Image of the propulse         Image of the propulse         Image of the propulse         Image of the propulse         Image of the propulse         Image of the propulse         Image of the propulse         Image of the propulse         Image of the propulse         &lt;</td><td>Image: Second processing with the second processing with the second procesecond processing with the second processing with the second proce</td><td>(1) 1 1 1 1 1 1 1 1 1 1 1 1 1 1 1 1 1 1</td><td>Covid-IY (Cau tra ii     Covid-IY (Cau tra ii     covid-IY (Cau tra ii     covid-IY (Cau tra ii)     covid-IY (Cau tra ii)     covid-IY (Cau tra ii)</td><td>J) 🗘</td><td>κ<br/>nhont PH mong cô giế</td><td>د الله الله الله الله الله الله الله الل</td><td>i Chiasé β</td></th<> | Ang Dille: Công ui<br>111 - Mid: dm.L. +<br>C<br>Tà-ris Bin ng ang ang<br>Tà-ris Bin ng ang<br>Tà-ris Bin ng ang<br>Tà-ris Bin ng<br>Hiện thức Thực<br>Hiện thức Thực<br>Hiện Hiện thức Thực<br>Hiện Hiện thức Thực<br>Hiện Hiện thức Thực<br>Hiện Hiện thức Thực<br>Hiện Hiện thức Thực<br>Hiện Hiện thức Thực Thực Thức<br>Hiện Hiện thức Thức Hiện thức Thức<br>Hiện Hiện thức Thức Hiện thức Thức Hiện thức<br>Hiện Hiện thức Thức Hiện thức Thức Hiện thức Thức Hiện thức Thức Hiện thức Hiện thức Hiện                                                                                                    | tisu Tijen ich bó sunny<br>10 → B J<br>10 → B J<br>10<br>10<br>18<br>10<br>10<br>14<br>10<br>14<br>10<br>14<br>15<br>16<br>16<br>16<br>16<br>16<br>16<br>16<br>16<br>16<br>16                                                                                                    | Image of the propulse         ▲         ▲         Image of the propulse           ●         ▲         Image of the propulse         Image of the propulse           ●         ▲         Image of the propulse         Image of the propulse           ●         ▲         Image of the propulse         Image of the propulse           ●         ▲         Image of the propulse         Image of the propulse           ●         ▲         Image of the propulse         Image of the propulse           ●         ▲         Image of the propulse         Image of the propulse           Physical Image of the propulse         Image of the propulse         Image of the propulse           Image of the propulse         Image of the propulse         Image of the propulse         Image of the propulse           Image of the propulse         Image of the propulse         Image of the propulse         Image of the propulse         Image of the propulse           Image of the propulse         Image of the propulse         Image of the propulse         Image of the propulse         Image of the propulse         Image of the propulse         Image of the propulse         Image of the propulse         Image of the propulse         Image of the propulse         Image of the propulse         Image of the propulse         Image of the propulse         Image of the propulse         <                                                                                                    | Image: Second processing with the second processing with the second procesecond processing with the second processing with the second proce                   | (1) 1 1 1 1 1 1 1 1 1 1 1 1 1 1 1 1 1 1                                                                                                    | Covid-IY (Cau tra ii     Covid-IY (Cau tra ii     covid-IY (Cau tra ii     covid-IY (Cau tra ii)     covid-IY (Cau tra ii)     covid-IY (Cau tra ii)      | J) 🗘                                                                                                    | κ<br>nhont PH mong cô giế                             | د الله الله الله الله الله الله الله الل                                                                                                    | i Chiasé β       |
|                                                                                                    | Phinh size         Xem         Chèn         Binh           Image: State State St                                                                                                    | Ang Dille: Cóng Qu J<br>121- Milé din L                                                                                                    | Image: state of the state of the s                                                                                                    | Trg slip     Cos     Trg slip     Cos     Cos                                                                                                    | vertical in process concerning on the gradient of the second of the second of the s                   | ΔΥ         Y         Y    | e -                                                                                                    | J) î                                                                                                    | K<br>n hort. PH mong cô giả                           | L<br>o nhấc nhỏ châu vệ sinh hơ<br>o nhấc nhỏ châu vệ sinh hơ<br>o nhấc nhỏ châu vệ sinh hơ                                                                                                    | a chiasé β       |
| T ()<br>D ()<br>D ()<br>D ()<br>D ()<br>D ()<br>D ()<br>D ()<br>D                                                                                                    | Big         Think size         Xem         Chân         Dial           Image: State State                                                                                                    | Ang Dù Hèu Công ui Ju<br>Qi tili Mui din L. e<br>C<br>Tràn trợp du<br>Tràn trợp du<br>Tràn trợp du<br>Tràn trợp du<br>Tràn trợp du<br>Tràn trập du<br>U tili Thuai Trậc<br>Hoặn đư trợp<br>Hoặn đư trợp<br>Hoặn trập tri Hoặn<br>Hoặn Hoặn Hoặn<br>Đư Hoặn Hoặn Hoặn<br>Hoặn Hoặn Hoặn<br>Hoặn Hoặn<br>Hoặn Hoặn Hoặn<br>Hoặn Hoặn<br>Hoặn Hoặn Hoặn<br>Hoặn Hoặn<br>Hoặn Hoặn<br>Hoặn Hoặn Hoặn<br>Hoặn Hoặn<br>Hoặn Hoặn Hoặn<br>Hoặn Hoặn<br>Hoặn Hoặn<br>Hoặn<br>Hoặn Hoặn<br>Hoặn<br>Hoặn Hoặn<br>Hoặn Hoặn<br>Hoặn<br>Hoặn<br>Hoặn<br>Hoặn Hoặn<br>Hoặn<br>Hoặn<br>Hoặn<br>Hoặn<br>Hoặn<br>Hoặn<br>Hoặn                                                                                                    | 10         -         B         Z           0         -         B         Z           10         -         B         Z           10         -         B         Z           10         -         B         Z           110         -         T         A           10         -         T         A           10         -         T         A           11         -         T         A           12         -         T         A           14         -         T         A           14         -         T         A           14         -         T         A           15         -         T         A           16         -         T         A           17         -         T         A           10         -         T         A           10         -         T         A                                                                                                    | • • • • • • • • • • • • • • • • • • •                                                                                                    | vertical improving solid by set     Bargi       ·     Ξ ·     ⊥ ·     ↦ ·     ∞ ·     Improving and improving solid by set       r     is     is     ·     ·     ·     ·       r     is     is     ·     ·     ·     ·     ·       r     is     ·     ·     ·     ·     ·     ·     ·       r     is     ·     ·     ·     ·     ·     ·     ·     ·     ·     ·     ·     ·     ·     ·     ·     ·     ·     ·     ·     ·     ·     ·     ·     ·     ·     ·     ·     ·     ·     ·     ·     ·     ·     ·     ·     ·     ·     ·     ·     ·     ·     ·     ·     ·     ·     ·     ·     ·     ·     ·     ·     ·     ·     ·     ·     ·     ·     ·     ·     ·     ·     ·     ·     ·     ·     ·     ·     ·     ·     ·     ·     ·     ·     ·     ·     ·     ·     ·     ·     ·     ·     ·     ·     ·     ·     ·     ·     ·     ·     ·     ·                                                                                                    | Μ         Μ           M         X         X             | E · ·                                                                                                    | J 🗘                                                                                                    | K<br>h hord. PH mang có giá<br>h hord. PH mang có giá | ب الم                                                                                                    | Ξ 6 Ohisi        |
| T ()<br>D ()<br>D ()                                                                                                    | Image         Disk         Xem         Chein         Disk         Xem         Disk         Disk <thdisk< th="">         Disk         <thdisk< th="">         D</thdisk<></thdisk<>                                                                                                    | Ang Dùllei Công U Li<br>Qi tiời Mic đơn L<br>C<br>C<br>Tên đợp Việt Hoạc Hoa Sin Nhậ<br>Tên độp Qu<br>Đi Đi Thuật Hoạc Hoặc<br>Việt Hoạc Hoặc Hoạc Hoặc Hoạc<br>Việt Hoạc Hoặc Hoạc Hoặc Hoạc<br>Hoặc Hoạc Hoặc Hoạc Hoặc Hoạc<br>Hoặc Hoạc Hoặc Hoạc Hoặc Hoạc<br>Hoặc Hoạc Hoặc Hoạc Hoặc Hoặc Hoặc<br>Hoặc Hoặc Hoặc Hoặc Hoặc Hoặc Hoặc<br>Hoặc Hoặc Hoặc Hoặc Hoặc Hoặc Hoặc<br>Hoặc Hoặc Hoặc Hoặc Hoặc Hoặc Hoặc Hoặc<br>Hoặc Hoặc Hoặc Hoặc Hoặc Hoặc Hoặc Hoặc<br>Hoặc Hoặc Hoặc Hoặc Hoặc Hoặc Hoặc Hoặc<br>Hoặc Hoặc Hoặc Hoặc Hoặc Hoặc Hoặc Hoặc                                                                                                    | tisu Tienich bé sunye<br>10 → B I<br>10 → B I<br>10<br>18<br>10<br>18<br>10<br>14<br>10<br>10<br>14<br>10<br>16<br>16<br>16<br>16<br>16<br>16<br>16<br>16<br>16<br>16                                                                                                    | Image of the graphing         Image of the graphing                                                                                                    | Provide intercongruption of the second second se                   | ά ½         Y - Σ - Ε 1 1 1           (à ½         H           (à ½         H           (à ½         H           (à ½         H           (à ½         H           (à ½         H           (à ½         H           (à ½         H           (à ½         H           (à ½         H           (a) trang rắt kêm, bê sẽ rất khả           (a) trang rắt kêm, bê sẽ rất khả           (a) trang rắt kêm, bê sẽ rất khả           (a) trang rắt kêm, bê sẽ rất khả           (a) trang rắt kêm, bê sẽ rất khả                                                                                                    | ê -                                                                                                    | J û chini lê ngu ca lê mên                                                                                                    | K<br>h hơn!. PH mong cố giả                           | L<br>onhắc mở châu vệ sinh hơ<br>onhắc mở châu vệ sinh hơ                                                                                                    | a chùsê          |
| T ()<br>D ()<br>D ()                                                                                                    | Image         Chân Sula         Xem         Chân Binh           Image         Image         Image         Image         Image           Image         Image         Image         Image         Image         Image           Image         Image                                                                                                    | Ang Dille: Công Qu J<br>11 11 Mic dinu L +<br>C<br>Tà chi Sh ng Qu J<br>Tà chi Sh ng Qu<br>Tà chi Sh ng Qu<br>Tà chi Sh ng Qu<br>Tà chi Sh ng Qu<br>Tà chi Sh ng Qu<br>Tà chi Sh ng Qu<br>Hộnh Chi Thạ<br>Hộnh Chi Thạ<br>Hộnh Chi Thạ<br>Hộnh Chi Thạ<br>Hộnh Chi Thạ<br>Hộnh Chi Thạ<br>Hộnh Chi Thạ<br>Hộnh Chi Thạ<br>Hộnh Chi Thạ<br>Hộnh Chi Thạ<br>Hộnh Chi Thạ<br>Hộnh Chi Thạ<br>Hộnh Chi Thạ<br>Hộnh Chi Thạ<br>Hộnh Chi Thạ<br>Hộnh Chi Thạ<br>Hộnh Hộnh Tha<br>Hộnh Hộnh Tha<br>Hộnh Hộnh Tha<br>Hộnh Hộnh Thá<br>Hộnh Hộnh Thá<br>Hộnh Hộnh Thá<br>Hộnh Hộnh Thá<br>Hộnh Hộnh Thá<br>Hộnh Hộnh Thá<br>Hộnh Hộnh Thá<br>Hộnh Hộnh Thá<br>Hộnh Hộnh Thá<br>Hộnh Hộnh Thá<br>Hộnh Hộnh Hộnh Hộnh Hộnh Hộnh Hộnh Hộnh                                                                                                    | tisu Tijen ich bó sun yr<br>10 → B I<br>10 → B I<br>10<br>10<br>18<br>10<br>10<br>14<br>10<br>14<br>10<br>14<br>10<br>14<br>10<br>14<br>15<br>16<br>16<br>16<br>10<br>16<br>10<br>16<br>10<br>16<br>10<br>16<br>16<br>10<br>16<br>16<br>16<br>16<br>16<br>16<br>16<br>16<br>16<br>16                                                                                                    | Image of the program         The galap         Image of the program         Image of the program         Image of the progra                                                                                                    | evention process concerning of the graph                                                                                                    | 선 맛<br>선 맛<br>전 팟 · Σ · 문 또 또 도<br>비해요 tang rất tiêm, tê sử rất thời<br>thầu tang rất tiêm, tê sử rất thời<br>thầu tang rất tiêm, tê sử rất thời<br>thầu tang rất tiêm, tê sử rất thời                                                                                                    | E -                                                                                                    | J) î                                                                                                    | K<br>nhơn! PH mong cổ giả                             | L                                                                                                    | a chasé          |
| T ()<br>D ()<br>D ()                                                                                                    | Birth size         Xem         Chèn         Birh           Image: State State St                                                                                                    | Ang Dille: Công Qu J<br>121- Milé din L. +<br>C<br>Tàc Ho si Bh no sin Noh<br>Tàc Ho si Bh no sin Noh<br>Tàc Ho si Bh no sin Noh<br>Tàc Ho si Bh no sin Noh<br>Tàc Ho Sin Yuyi<br>Li Tâc Ga<br>U vi Di Thuên Han Ho<br>Hoyn đic Tong<br>Hoyn đic Tong<br>Hoyn đic Tong<br>Hoyn đic Tong<br>Hoyn đic Tong<br>Hoyn đic Tong<br>Hoyn đic Tong<br>Hoyn Hoy Chilm Han<br>Hoyn Hoyn Chil<br>Hoyne Hoyng Nih Jah<br>Pine Holgo Chil<br>Hoyne Holgo Sin Yuyi<br>Hoyne Holgo Sin Yuyi<br>Hoyne Holgo Sin Tàc Le<br>Din Hoàng An Tàc Le<br>Din Hoàng An Tàc Le<br>Din H                                  | Image: state of the state of the s                                                                                                    | • • • • • • • • • • • • • • • • • • •                                                                                                    | vertical in process concerning on the graph       ·       ·       ·       ·       ·       ·       ·       ·       ·       ·       ·       ·       ·       ·       ·       ·       ·       ·       ·       ·       ·       ·       ·       ·       ·       ·       ·       ·       ·       ·       ·       ·       ·       ·       ·       ·       ·       ·       ·       ·       ·       ·       ·       ·       ·       ·       ·       ·       ·       ·       ·       ·       ·       ·       ·       ·       ·       ·       ·       ·       ·       ·       ·       ·       ·       ·                                                                                                    | ΔΥ         Y         Y    | Covid-IY (Cau tra ii     Covid-IY (Cau tra ii     Covid-IY (Cau tra ii)     Covid-IY (Cau tra ii)     Covid-IY (Cau tra iii)     Covid-IY (Cau tra ii)     Covid-IY (Cau tra ii)     Covid-IY | J î                                                                                                    | K<br>n hort. PH mong cô giả<br>n hort. PH mong cô giả | ✓ I                                                                                                    | E o onissi       |
| T ()<br>Dáu ti<br>Dáu ti<br>Dáu ti<br>Dáu ti<br>Dáu ti<br>O4<br>O4<br>O4<br>O4<br>O4<br>O4<br>O4<br>O4<br>O4<br>O4                                                                                                    | Big         Think size         Xem         Chân         Bight           In         In         In         In         In         In           In         In         In         In         In         In         In           In         In                                                                                                    | Ang Dùllei Công U U<br>19 10 Hie Công U U<br>10 10 Hie Công U<br>10 10 Hie Công U<br>10 10 Hie Công U<br>10 10 Hie Công U<br>10 Hie Hang U<br>10 10 Hie Hang U<br>10 10 Hie Hang Hang<br>Hang Dù Bù Thang Thấ<br>Hành đic trug<br>Hanh đic trug<br>Hanh Hang Anh Jah<br>Hanh Hang Anh Jah<br>Hanh Hang Anh Jah<br>Hanh Hang Anh Jah<br>Hanh Hang Anh Jah<br>Hanh Hang Anh Jah<br>Hanh Hang Anh Jah<br>Hanh Hang Anh Jah                                                                                                    | No         No         No<                                                                                                    | Image         The galapie           ▲         ▲         ▲         ■           Pray hugent differs         Image         ■         Image         ■           Pray hugent differs         Image         ■         Image         ■         Image         Image         ■         Image         Image                                                                                                    | evention proving unit region     Bargy       Image: Set of the set of the set of the                                                  | if y         Y         Y< | E · ·                                                                                                    | J 🗘                                                                                                    | K<br>h hord. PH mong có giá<br>h hord. PH mong có giá | ب الم                                                                                                    |                  |

# Chọn vào Tệp và chọn Tải xuống → Microsoft Excel (.xlsx) như hình sau Tệp Chính sửa Xem Chèn Định dạng Dữ liệu Công cụ Mẫu Tiện ích bổ sung Trợ giúp

| -     | Chia sẻ                               | Mặc định ( 👻                         | 10 - B Z                                                                                                    | \$ <u>A</u>   ♦ ⊞ 23 → | ≡ - ± -           |  |  |  |  |
|-------|---------------------------------------|--------------------------------------|----------------------------------------------------------------------------------------------------|------------------------|-------------------|--|--|--|--|
|       | Mới                                   | ► C                                  | D                                                                                                    | E                      | F                 |  |  |  |  |
| á     | Mở Ctrl-                              | ⊦o a tên học sinh Khối I             | c Lớp                                                                                                    | Phụ huynh đồng ý cho l | họ Ý kiến khác củ |  |  |  |  |
|       | Nhôo                                  | công duy                             | 1B                                                                                                    | Có                     |                   |  |  |  |  |
|       | NIIąp                                 | Hải Đăng                             | 1D                                                                                                    | Có                     |                   |  |  |  |  |
|       | Tạo bản sao                           | BÙI THANH TRIẾT                      | 1A                                                                                                    | Không                  | Không là vì. Ý    |  |  |  |  |
|       |                                       | iến Đạt                              | 1D                                                                                                    | Có                     | Đồng ý đeo kh     |  |  |  |  |
|       | Tải xuống                             | <ul> <li>Microsoft Ex</li> </ul>     | cel (.xlsx)                                                                                                    |                        | g là vì. Ý        |  |  |  |  |
|       | Gửi qua email dưới dạng tệp đính kèm  | Định dang Q                          | penDocument (.ods)                                                                                                    |                        |                   |  |  |  |  |
|       | Cho phép chỉnh sửa khi không có mạn   | g Tài liêu PDF                       | Tài liệu PDF (.pdf)       ồng ý vớ         Trang web (.html, nén)       rong thầ         Giá trị được phân cách bằng dấu phẩy (.csv, trang tính hiện tại)       hầu trại |                        |                   |  |  |  |  |
|       | Lịch sử phiên bản                     | ► Trang web (.                       |                                                                                                    |                        |                   |  |  |  |  |
|       | Đổi tên                               | Giá trị đượ <u>c</u><br>Giá tri được |                                                                                                    |                        |                   |  |  |  |  |
| ⇒     | Di chuyen                             |                                      |                                                                                                    |                        |                   |  |  |  |  |
| 1     | Chuyển vào thùng rác                  | yễn Ngọc Trâm Anh                    | 1E                                                                                                    | Không                  |                   |  |  |  |  |
|       |                                       | Hoàng Anh Tuấn                       | 1D                                                                                                    | Có                     |                   |  |  |  |  |
|       | Xuất bản lên web                      | n Hoàng Mộc Nhiên                    | 1E                                                                                                    | Có                     |                   |  |  |  |  |
|       | , dat barren neb                      | Hoàng Anh Tuấn                       | 1D                                                                                                    | Có                     |                   |  |  |  |  |
|       | Gửi email cho cộng tác viên           | Hoàng Anh Tuấn                       | 1D                                                                                                    | Có                     |                   |  |  |  |  |
|       |                                       | Iguyễn Tân Lộc                       | 1A                                                                                                    | Có                     |                   |  |  |  |  |
|       | Chi tiết tài liệu                     | Hoàng Anh Tuân                       | 1D                                                                                                    | Có                     | Đeo khâu tran     |  |  |  |  |
|       |                                       | n ngọc bảo ngân                      | 1G                                                                                                    | Có                     |                   |  |  |  |  |
|       | Cai dạt bang tinh                     | yen hoang hai dang                   | 1E                                                                                                    | Có                     |                   |  |  |  |  |
|       | In Ctrl-                              | +P lữu Lộc                           | 1G                                                                                                    | Không                  | Nên cho học s     |  |  |  |  |
|       | ~                                     | thị kiêu như                         | 1G                                                                                                    | Không                  | Chừng nào hê      |  |  |  |  |
| 04/0  | 03/2020 19:27:43 Nguyên thị ngọc diệu | Trang công ánh dương                 | 1G                                                                                                    | Cò                     |                   |  |  |  |  |
| 04/0  | 03/2020 19:28:53 Nguyên Hữu Thanh     | Nguyên Ngọc Kim Ngân                 | 16                                                                                                    | Co                     | Các bế còn nh     |  |  |  |  |
| 04/0  | 03/2020 19:32:07 Hồ Thị Hãng          | Phạm Hồ Khánh Đạt                    | 1A                                                                                                    | Co                     |                   |  |  |  |  |
| 0.4.0 | 12/20/20 10:22:51 Dhom thi Liôn       | Mae Ouena Düna                       | 1473                                                                                                    | 100                    | Sor hon tró đạy   |  |  |  |  |

Mở file Excel vừa tải và thực hiện tổng hợp để báo cáo